# Exercice Gestion des fichiers

### 1. Objectif

Revoir le copier-coller avec des documents. Copier à partir d'une clé USB. Retrouver un fichier.

#### 2. Ouvrir l'explorateur de fichiers

| _ |  | - |   | Ľ |   |
|---|--|---|---|---|---|
|   |  |   |   |   | l |
|   |  |   | - | 1 | l |

# 3. Créer le dossier Exercice\_DOC

Dans le dossier *Documents* on va créer le dossier *Exercice\_DOC*. C'est le dossier de réception ou le dossier cible.

### 4. Insérer la clé USB

Ouvrir le contenu de la clé USB en cliquant dans la colonne de gauche sur le nom de la clé. Le contenu apparaît dans la colonne de droite. La petite flèche devant le nom de la clé dans la colonne de gauche permet de voir les dossiers qu'elle contient.

# 5. Ouvrir le dossier Exercice\_cle

En cliquant sur le nom du dossier *Exercice\_cle* dans la colonne de gauche, on les fichiers dans la colonne de droite.

#### 6. Sélectionner les fichiers à copier

Sélectionner un par un en tenant enfoncée la touche Ctrl. Ils sont sur fond bleu?

# 7. Copier les fichiers en mémoire

Dans le menu Accueil sélectionner Copier

# 8. Revenir au dossier Exercice\_DOC

Sélectionner le dossier du disque C : > *Documents* > *Exercice\_DOC* créé au début. Il faut remonter dans l'arborescence des fichiers de la colonne de gauche.

# 9. Coller les fichiers sélectionnés

Dans le menu Accueil sélectionner Coller

#### 10. Éjecter la clé

Ne pas oublier d'éjecter la clé : clic droit sur le nom de la clé

#### 11. Rechercher un fichier

Sélectionner le disque C : dans la colonne de gauche. Dans le cadre de recherche taper idees\*.\* . C'est un fichier que l'on a copier dans le dossier *Exercice\_DOC*.

#### 12. Suite

On peut refaire cet exercice en créant un dossier *Exercice\_2\_DOC*, puis en y recopiant les mêmes fichiers qui sont maintenant dans le dossier *Exercice\_DOC*